#### BAB V

### HASIL DAN PEMBAHASAN

Ada beberapa hal yang akan di bahas dalam penelitian yang berjudul "Desain Web untuk Monitoring Gangguan Access Point pada Telkom Indonesia Divisi Wireless Broadband Jatim Suramadu" antara lain :

- 1. Halaman Login
- 2. Desain Web Admin
- 3. Desain Web Teknisi
- 4. Desain Web Guest
- 5. Log Out

# INSTITUT BISNIS DAN INFORMATIKA

#### 5.1 Halaman Login

Untuk menjaga keamanan suatu data dalam sebuah aplikasi yang bersifat *privete*, perlu adanya penggunaan fitur "Login" yang hanya dapat memeberikan akses kepada orang-orang tertentu saja, baik dalam hal proses penginputan dan pengambilan hasil suatu data dalam aplikasi. Sehingga dengan begitu akan memberikan rasa aman dan keakuratan nilai pada data tersebut.

Dalam aplikasi ini *admin* dapat memberikan *username* dan *password* kepada beberapa orang yang akan menggunakan aplikasi ini. *Username* dan *password* bersifat rahasia dan unik yang artinya setiap pengguna (*user*) yang memiliki hak akses terhadap aplikasi ini mempunyai *username* dan *password* yang berbeda dengan pengguna (*user*) lainnya.

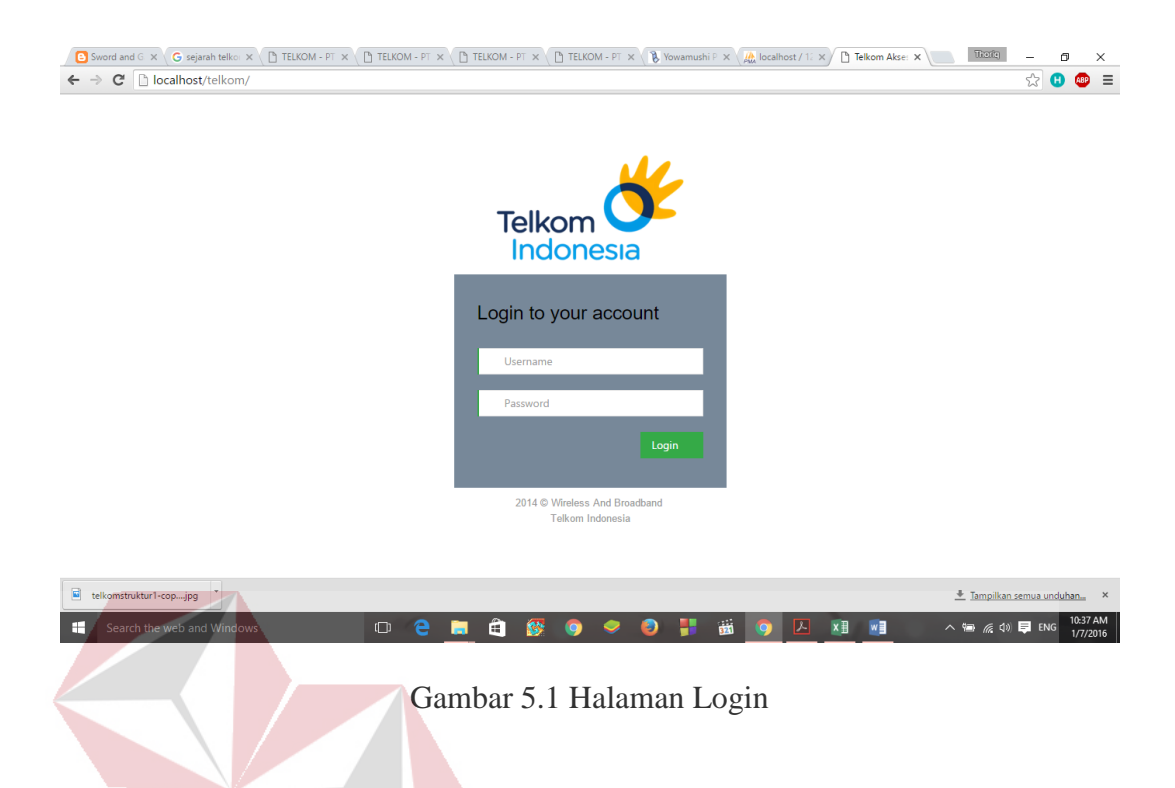

#### 5.2 Halaman Web Admin

# DAN INFORMATIKA

A. Beranda

Halaman Beranda merupakan tampilan pada suatu web yang akan muncul ketika pengguna (*user*) mengakses suatu halaman atau setelah login dengan memasukkan *username* dan *password* pada suatu situs web. Pada umumnya halaman Beranda berisi tentang informasi yang berkaitan dengan isi atau kegunaan situs web tersebut.

Pada halaman beranda desain web untuk level admin, peneliti menampilkan rekap dari data WO.

40

|              | Sistem | n In  | formasi Gangguan                          | evifi.          |
|--------------|--------|-------|-------------------------------------------|-----------------|
| aranda       | Gango  | juan  | Access Point                              |                 |
| Pata Teknisi | Nomer  | ID    | Jenis Gangguan                            | Jumlah Gangguan |
|              | 1      | 31    | AP RUSAK                                  | 648             |
| ata Gangguan | 2      | 32    | AP BELUM TERPASANG                        | 0               |
| Data WO      | 3      | 33    | AP DIPINDAH DI LOKASI LAIN                | 0               |
|              | 4      | 34    | AP SUDAH DIREPLACE; SISTEM BELUM TERHAPUS | 0               |
| .og Out      | POE /  | Adap  | otor                                      |                 |
|              | Nomer  | 41    |                                           | a angguan       |
|              | 2      | 41    |                                           | 0               |
|              | 3      | 43    | POF BELUM TERPASANG                       | 0               |
|              | 4      | 40    |                                           | -               |
|              | Moder  | n / O | NT                                        | v               |
|              |        |       |                                           |                 |

Gambar 5.2 Halaman Beranda Admin

# B. Data Teknisi

Merupakan halaman untuk menampilkan data teknisi yang ada untuk monitoring gangguan access point. Memiliki fitur untuk menambahkan data teknisi, menghapus data teknis dan mengubah data teknisi.

| laonesia             | $\gg$ | Sistem Informa | si Gangguan       |                      | @ Wifi.io<br>indonesia w |
|----------------------|-------|----------------|-------------------|----------------------|--------------------------|
| randa<br>ita Teknisi | Dat   | ta Teknisi     | SUR               | A + Tambah Data Q Pe | encarian                 |
| ita Gangguan         | No    | Kode Teknisi   | Nama Teknisi      | Contact Teknisi      | Action                   |
| ta WO                | 1     | 13             | SHANDY TEGUH      | 081238700066         | / 1                      |
| -0.1                 | 2     | 14             | ILHAM DEVIANTO    | 0822225200513        | / 1                      |
| g Out                | 3     | 15             | DEWANTARA YUDHA   | 085731164377         | / =                      |
|                      | 4     | 16             | IRVAN PUTRA FAJAR | 089673316267         | ∕ ≐                      |
|                      | 5     | 17             | DIDIK SUPRIADI    | 03178008299          | / 8                      |

Gambar 5.3 Halaman Data Teknisi Admin

Untuk menginputkan data user dapat meng – klik button "+Tambah Data", setelah itu akan muncul form untuk pengisian data teknisi yang di perlukan.

| Sword and Game: The Risi ×<br>← → C □ localhost/te | elkom/adr | eptriasa - YouTube X | 🔀 Sistem Informasi Ganggua 🗙 🔪 | A localhost / 127.0.0.1 | f telka 🗙 |          |                 | Therity | _<br>52 G               | □ ×                 |
|----------------------------------------------------|-----------|----------------------|--------------------------------|-------------------------|-----------|----------|-----------------|---------|-------------------------|---------------------|
| Telkom<br>Indonesia                                |           | Sistem I1            | Masukan Data                   | Teknisi                 |           |          |                 |         | <b>/ifi.</b><br>Ionesia | i <b>d</b><br>wifi  |
| # Beranda                                          | Dat       | a Tekni              | Kode Teknisi                   |                         |           |          | + Tambah Data Q |         |                         |                     |
| # Data Teknisi                                     |           |                      | User ID                        |                         |           |          |                 |         |                         |                     |
| #Data Gangguan                                     | No        | Kode Teknisi         | Password                       |                         |           |          | Teknisi         |         | Action                  |                     |
|                                                    |           |                      | Nama Teknisi                   |                         |           |          | 00066           |         | / 1                     |                     |
|                                                    |           |                      | Contact Teknisi                |                         |           |          | 200513          |         | / 1                     |                     |
|                                                    |           |                      |                                |                         |           |          | 64377           |         | 1                       |                     |
|                                                    |           |                      |                                |                         | Batal     | Simpan   | 16267           |         | / =                     |                     |
|                                                    |           | 17                   |                                | _                       |           | _        | 18299           |         | Ť.                      |                     |
|                                                    |           |                      |                                |                         |           |          |                 |         |                         |                     |
|                                                    |           |                      |                                |                         |           |          |                 |         |                         |                     |
| Search the web and V                               | Windows   |                      | o e 📮 🔒                        | <b>8</b> O 🗢            | ی 🚦 🕲     | <b>O</b> |                 | ^ 📾 🌾 🕸 | 📮 ENG                   | 4:52 PM<br>1/7/2016 |

Gambar 5.4 Form Tambah data Teknisi Admin.

Sedangkan untuk mengubah data teknisi user dapat mengklik symbol pena yang ada di sebelah kanan tabel data teknisi. User juga dapat menghapus data dengan meng – klik simbol trash yang ada di sebelah kanan symbol pena.

| Sword and Game: The Risi × | : 🗈 acha s<br>:elkom/ada | eptriasa - YouTube ×<br>min/media.php?m= | 🙁 Sistem Informasi Ganggua 🗙 🗎 | 🛵 localhost / 127.0.0.1 / | telk: × | A B      | ΑY            | A Thorig | _ @ ×                    |
|----------------------------|--------------------------|------------------------------------------|--------------------------------|---------------------------|---------|----------|---------------|----------|--------------------------|
|                            |                          |                                          | Ubah Data Tek                  | nisi                      |         |          |               |          |                          |
|                            | Dat                      | ta Tekni                                 | Kode Teknisi                   | 13                        |         |          | - Tambah Data |          |                          |
|                            |                          |                                          | User ID                        | 85131936                  |         |          |               |          |                          |
|                            | No                       | Kode Teknisi                             | Password                       | telkom                    |         |          | Teknisi       |          | Action                   |
|                            |                          |                                          | Nama Teknisi                   | SHANDY TEGUH              |         |          |               |          | / 1                      |
|                            |                          |                                          | Contact Teknisi                | 081238700066              |         |          |               |          | / 1                      |
|                            |                          |                                          |                                |                           |         |          |               |          | / 11                     |
|                            |                          |                                          |                                |                           | Batal   | Simpan   |               |          | / 1                      |
|                            |                          |                                          |                                |                           |         |          |               |          | / 1                      |
|                            |                          |                                          |                                |                           |         |          |               |          |                          |
| E Search the web and       |                          |                                          | 0 2 8 8                        | 🔯 🌀 🥏                     | 0 🚦 🗃   | <b>O</b> | ×∎            | ^ \@ @   | 10) <b>■</b> ENG 4:55 PM |

Gambar 5.5 Form Ubah Data Teknisi Admin

# C. Data Gangguan

Merupakan halaman yang menampilkan rincian gangguan jaringan yang dialami oleh pelanggan. Memilik fitur untuk menambahkan data gangguan, mengubah data gangguan, dan menghapus data gangguan.

| © Sword and Game: The Ris ×<br>← → ℃ ⊡ localhost/t | elkom/ | admin/me | <sup>pemik</sup> ≪ × ⊠<br>dia.php?m=gar<br>em Inf | Sistem Informasi Ganggua x 🕼 loc<br>ngguan<br>Formasi Gang | alhost/127.0.1/telk: ×                                                  |              |     |          |          |           | thoriq<br>☆          | I a i                 |
|----------------------------------------------------|--------|----------|---------------------------------------------------|------------------------------------------------------------|-------------------------------------------------------------------------|--------------|-----|----------|----------|-----------|----------------------|-----------------------|
| #Beranda                                           | Da     | ata c    | andd                                              | uan                                                        |                                                                         |              |     | + Tambah | Data Q   | Pencariar | l                    |                       |
| # Data Teknisi                                     |        |          | 9                                                 |                                                            |                                                                         |              | _   |          |          |           |                      |                       |
| #Data Gangguan                                     | No     | ld_Data  | Loc ID                                            | Nama AP                                                    | Location                                                                | Jenis Jar    | sto | Area     | Tanggal  | Status    | Gangguan             | Action                |
| # Data WO<br>#Log Out                              | 1      | 1        | 5BKL016111                                        | 5BKL016111/5SB-KBL0103-<br>0441BI                          | STKIP PGRI<br>BANGKALAN,<br>Bangkalan, pojok lab<br>komputer it 2       | COPPER       | BKL | UTARA    | 0        | OPEN      | POE<br>RUSAK         | /<br>11               |
|                                                    | 2      | 2        | 5PM012052                                         | 5PM012052/5PM-KBL0103-<br>0450BI                           | SMAN 1 TORJUN, JI.<br>Raya Torjun;depan<br>laboratorium                 | COPPER       | SMP | UTARA    | 0        | OPEN      | AP RUSAK             | :                     |
|                                                    | 3      | 3        | 5PM015381                                         | 5PM015381/02-01AI-R_Aula                                   | SMK NEGERI 2<br>PAMEKASAN;SMK<br>NEGERI 2<br>PAMEKASAN;Aula<br>Lantai 2 | COPPER       | PMS | UTARA    | 0        | OPEN      | AP RUSAK             | /<br>11               |
|                                                    | 4      | 4        | 5SB000708                                         | 5SB000708/5SB-KBL0102-<br>0345AI                           | BNI Graha Pangeran;<br>JI. A. Yani.286; Lantai 4                        | FO           | IJК | SELATAN  | 0<br>^ 8 | OPEN      | AP RUSAK             | /<br>11               |
| Search the web and                                 | Windov | vs       |                                                   | • e 🖬 🕯 🚳                                                  | 9 🤗 🛛 👯                                                                 | <u>iii 🧿</u> | Ø   |          | Cd       | × ^ 10    | <i>(</i> (, ⊄)) 📮 EN | G 7:40 PM<br>1/7/2016 |

Gambar 5.6 Halaman Data Gangguan - Admin.

Untuk menambahkan data gangguan user dapat meng – klik button "+Tambah Data", setelah itu akan muncul form tempat pengisian data gangguan yang baru.

|                   |          |          |            | (rm            | ( <u> </u> |                |              |       |        |               |         |        |          | _            |
|-------------------|----------|----------|------------|----------------|------------|----------------|--------------|-------|--------|---------------|---------|--------|----------|--------------|
| ⊢ → C L localhost | /telkom/ | admin/me | dia.php?m  | =gangguan      |            |                |              |       |        |               |         |        | <u> </u> | <b>U</b> A8P |
|                   |          |          |            | Masukan Data   | gang       | guan           |              |       |        |               |         |        |          |              |
|                   | D        | ata c    | and        | Loc_id         |            |                |              |       | Í      | + Tambah      | Data Q  |        |          |              |
|                   |          |          | , <u>s</u> | Nama AP        |            |                |              |       |        |               |         |        |          |              |
|                   | No       | ld_Data  |            | Location       |            |                |              |       |        | Area          | Tanggal | Status | Gangguan | Actic        |
|                   |          |          |            | Jenis Jaringan |            |                |              |       |        | UTARA         |         |        |          | /            |
|                   |          |          |            | STO            |            |                |              |       |        |               |         |        |          |              |
|                   |          |          |            | Area           |            |                |              |       |        | UTARA         |         |        |          | /<br>11      |
|                   |          |          |            | Tgi WO         |            |                |              |       |        |               |         |        |          |              |
|                   |          |          |            | Status         |            |                |              |       |        | UTARA         |         |        |          | î            |
|                   |          |          |            |                |            |                |              | Batal | Simpan |               |         |        |          |              |
|                   |          |          |            | 0345AI         |            | JI. A. Yani.28 | 36; Lantai 4 |       |        | SELATAN       |         |        |          | î            |
|                   |          |          |            |                |            |                |              |       |        | 0.000.000.000 |         | 000011 |          |              |

Gambar 5.7 Form Tambah Data Gangguan - Admin

Sedangkan untuk mengubah data teknisi user dapat mengklik symbol pena yang ada di sebelah kanan tabel data teknisi. User juga dapat menghapus data dengan meng – klik simbol trash yang ada di sebelah kanan symbol pena.

| <ul> <li>Sword and Game: The Rist ×</li> <li>← → C □ localhost/t</li> </ul> | telkom | istem Informas<br>/admin/me | i Ganggua 🗙<br>dia.php?m | 🕼 localhost / -<br>=gangguan | 127.0.0,1 / telk × | 🔹 superceli - Kimi    | no Shira 🕂 🗙 🗸          |              | H      |          |         | 1      | itata _      | □ ×<br>8 @ ≡            |
|-----------------------------------------------------------------------------|--------|-----------------------------|--------------------------|------------------------------|--------------------|-----------------------|-------------------------|--------------|--------|----------|---------|--------|--------------|-------------------------|
| Telkom O<br>Indonesia                                                       |        | Sist                        | em I                     | Ubah [                       | Data gan           | gguan                 |                         |              |        |          |         |        |              | id<br>a wifi            |
| # Beranda                                                                   | D      | ata c                       | and                      |                              | Loc_id             | 5BKL016111            | U                       | R /          | \ B    | + Tampah | Data Q  | A      |              |                         |
| # Data Teknisi                                                              | _      |                             | Jang                     |                              | Nama AP            | 5BKL016111/5S         | B-KBL0103-04            | 41BI         |        |          |         |        |              |                         |
| #Data Gangguan                                                              | No     | ld_Data                     |                          |                              | Location           | STKIP PGRI BA         | NGKALAN, Ban            | gkalan, poje |        | Area     | Tanggal | Status | Gangguan     | Action                  |
| #Data WO                                                                    |        |                             |                          | Je                           | nis Jaringan       | COPPER                |                         |              |        | UTARA    |         |        |              | 2                       |
| #Log Out                                                                    |        |                             |                          |                              | STO                | BKL                   |                         |              |        |          |         |        |              |                         |
|                                                                             |        |                             |                          |                              | Area               | UTARA                 |                         |              |        | UTARA    |         |        |              | /                       |
|                                                                             |        |                             |                          |                              | Tgi WO             | 0                     |                         |              |        |          |         |        |              |                         |
|                                                                             |        |                             |                          |                              | Status             | OPEN                  |                         |              |        | UTARA    |         |        |              | î                       |
|                                                                             |        |                             |                          |                              |                    |                       |                         | Patal        | Pimpon | *        |         |        |              |                         |
|                                                                             |        |                             |                          | 0345AI                       |                    | JI. <mark>A.</mark> Y | ani.286; La <u>ntai</u> | 4            | simpan | SELATAN  |         |        |              | 1                       |
| 4                                                                           |        |                             |                          |                              |                    |                       |                         |              |        |          | _       |        |              |                         |
| Search the web and                                                          |        | ws                          |                          | • 2                          | 📒 🎒                | S 💿                   | 🥏 🜔                     | <b></b>      | 9      | w∎ ×⊞    | 8       | へ 1回   | 🦟 (\$0) 📮 EN | G 8:55 PM<br>G 1/7/2016 |

Gambar 5.8 Form Ubah Data Gangguan - Admin

D. Data WO

Merupakan halaman yang menampilan rincian WO yang di terima teknisi lapangan. Memiliki fitur untuk menambahkan data WO, mengubah data WO, dan menghapus data WO.

| <ul> <li>Sword and Game: The Ris: ×</li> <li>→ C □ localhost/tr</li> <li>Telkom Original</li> <li>Telkom Original</li> </ul> | Elkom/a | em Informasi Ganggur x (A)<br>Idmin/media.php?m=wo<br>Sistem Inf | ocalihost/127.0.0.1/telix x                                                          | ngguan  |          |                |             | ☆<br><b>Vifi.</b><br>Idonesia | io<br>wifi          |
|----------------------------------------------------------------------------------------------------|---------|------------------------------------------------------------------|--------------------------------------------------------------------------------------|---------|----------|----------------|-------------|-------------------------------|---------------------|
| # Beranda                                                                                                    | Da      | ata WO                                                           |                                                                                      |         |          | + Tambah Data  | Q Pencarian |                               |                     |
| *Data Teknisi                                                                                                    |         |                                                                  |                                                                                      |         |          |                |             |                               |                     |
| #Data Gangguan                                                                                                    | No      | Nama AP                                                          | Location                                                                             | Status  | Gangguan | Teknisi        | Status WO   | A                             | ction               |
| Data WO                                                                                                    | 1       | 5PM012052/5PM-<br>KBL0103-0450BI                                 | SMAN 1 TORJUN, JI.<br>Raya Torjun;depan<br>laboratorium                              | OPEN    | AP RUSAK | ILHAM DEVIANTO |             |                               | Î                   |
|                                                                                                    | 2       | 5SB000708/5SB-<br>KBL0102-0345AI                                 | BNI Graha Pangeran; JI.<br>A. Yani.286; Lantai 4                                     | OPEN    | AP RUSAK | SHANDY TEGUH   |             |                               | <b>1</b>            |
|                                                                                                    | 3       | 5SB000715/5SB-<br>KBL0201-0692AI                                 | CIPUTRA WORD, JL.<br>MAYJEN SUNGKONO<br>NO 89, SURABAYA,<br>TENANT MY KOPI O<br>LT.3 | OPEN    | AP RUSAK | SHANDY TEGUH   |             |                               | î                   |
|                                                                                                    |         |                                                                  |                                                                                      |         |          |                |             |                               |                     |
| Search the web and V                                                                                                    | Window  | •                                                                | e 📮 🖨 🔮                                                                              | 5 🧿 🤗 🧧 | ) 🚦 🚳 🧿  | 🛛 🔝            | ~ 🖮 🧟       | 🔊 📮 ENG                       | 9:50 PM<br>1/7/2010 |

Gambar 5.9 Halaman Data WO - Admin

Untuk menambahkan data WO user dapat meng – klik button "+Tambah Data", setelah itu akan muncul form tempat pengisian data WO yang baru. Yang dibutuhkan hanyalah kode data gangguan dan nama teknisi.

| Sword and Game: The Risi ><br>← → ℃ Docalhost/ | telkom | Sistem Informasi Ganggua 🗙 🕅 | Iocalhost / 127.0.0.1 / telk × | S U                                                    | RA     | BAY           | A Thoring   | -    ×<br>☆                |
|------------------------------------------------|--------|------------------------------|--------------------------------|--------------------------------------------------------|--------|---------------|-------------|----------------------------|
| Telkom<br>Indonesia                            |        | Sistem II                    | Masukan Data v                 | wo                                                     |        |               | e wi        | <b>fi.id</b><br>Iesia wili |
| #Beranda                                       | D      | ata WO                       | Kode Data Gangguan             |                                                        |        | + Tambah Data |             |                            |
| #Data Teknisi                                  |        |                              | Kode Teknisi                   | SHANDY TEGUH                                           | •      |               |             |                            |
| #Data Gangguan                                 | N      | o Nama AP                    |                                | ILHAM DEVIANTO<br>DEWANTARA YUDHA<br>IRVAN PUTRA FAJAR | Simpar | knisi         | Status WO   | Action                     |
| # Data WO                                      |        |                              | Raya Torjun;depan              | DIDIK SUPRIADI<br>ABDURACHMAN FAQIH<br>MOCH. JUWINI    | Cimpan |               |             | / #                        |
| #Log Out                                       |        |                              |                                | RYAN ARIES<br>FAJAR FEBRIANTO                          |        |               |             |                            |
|                                                |        |                              |                                | ANGGA GUSTI ALAMSYAH<br>BAGUS LUKI SAPUTRA             |        |               |             |                            |
|                                                |        |                              |                                |                                                        |        |               |             | / 1                        |
|                                                |        |                              |                                |                                                        |        |               |             |                            |
| E Search the web and                           |        |                              | 0 😑 🗎 着                        | 🚱 <                                                    | 🚦 🎼 🧿  | <b>E E</b>    | へ 雪 底 (1) 馬 | 9:52 PM<br>ENG 1/7/2016    |

Gambar 5.10 Form Tambah Data WO - Admin

Sedangkan untuk mengubah data WO user dapat mengklik symbol pena yang ada di sebelah kanan tabel data WO. User juga dapat menghapus data dengan meng – klik simbol trash yang ada di sebelah kanan symbol pena.

| Sword and Game: The Risi | Sis Sis | tem Informasi Ganggua 🗙          | 👫 localhost / 127.0.0.1 / telk 🗙                                                    |              |         |               | Tionia -    | - 0  | ×                   |
|--------------------------|---------|----------------------------------|-------------------------------------------------------------------------------------|--------------|---------|---------------|-------------|------|---------------------|
| ← → C 🗋 localhost/t      | elkom/a | admin/media.php?m=\              | WO                                                                                  |              |         |               | c           | 12 B | ABP =               |
| Telkom<br>Indonesia      |         | Sistem Ir                        | Ubah Data wo                                                                        |              |         |               |             |      |                     |
| # Beranda                | Da      | ata WO                           | Kode Data Gangguan                                                                  | 2            |         | + Tambah Data |             |      |                     |
| # Data Teknisi           |         |                                  | Kode Teknisi                                                                        | SHANDY TEGUH | T       |               |             |      |                     |
| #Data Gangguan           | No      | Nama AP                          |                                                                                     |              | Batal   | mpan          | Status WO   | Act  | ion                 |
| # Data WO                |         | 5PM012052/5PM-<br>KBL0103-0450BI | Raya Torjun;depan                                                                   |              |         | AM DEVIANTO   |             | 1    | Î                   |
| #Log Out                 |         |                                  | laboratorium                                                                        |              |         |               |             |      |                     |
|                          |         |                                  |                                                                                     |              |         |               |             |      | Î                   |
|                          |         |                                  | CIPUTRA WORD,JL.<br>MAYJEN SUNGKONO<br>NO 89, SURABAYA,<br>TENANT MY KOPI O<br>LT 3 |              |         |               |             |      | 1                   |
|                          |         |                                  |                                                                                     |              | 111/27  |               |             |      |                     |
|                          |         |                                  |                                                                                     |              | INSI    |               |             | 2    |                     |
| E Search the web and     | Window  | 's                               | o 🕑 🗖 🖨 🕴                                                                           | 😵 🧿 🤗        | 🕘 🚦 🎼 🄇 | 🤉 🗾 🗵 🤂       | へ 幅 底 40) 員 | ENG  | 9:56 PM<br>1/7/2016 |
|                          |         | Gamb                             | oar 5.11 For                                                                        | m Ubah       | Data WO | - Admin       |             |      |                     |

5.3 Halaman Web Teknisi

## A. Beranda

Pada halaman beranda untuk level teknisi menampilkan rekap wo yang sedang diterima oleh teknisi tersebut.

| Sword and Game: The Risi :<br>← → C | × 🔀 Sistem Informasi Ganggu<br>/telkom/teknisi/media.php | a 🗙 🎉 localhost / 127.0.0.1 / telk: 🗙 🦉 Downk | oad [PSP] Summon 🗙 |         | Thering   | - @ ×                        |
|-------------------------------------|----------------------------------------------------------|-----------------------------------------------|--------------------|---------|-----------|------------------------------|
| Telkom O                            | Sistem                                                   | Informasi Gangg                               | guan               |         |           | <b>ifi.id</b><br>bnesia wifi |
| # Beranda                           | SHANDY                                                   | TEGUH                                         |                    |         |           |                              |
| # Data WO                           |                                                          |                                               |                    |         |           |                              |
| #WO Selesai                         | Rekap                                                    | WO Yang Diterima                              |                    |         |           |                              |
| #Log Out                            | Nomer                                                    | WO                                            |                    |         | Jumlah WO |                              |
|                                     | 1                                                        | Jumlah WO Yang Diterima                       |                    |         | 3         |                              |
|                                     | 2                                                        | Jumlah WO Yang Selesai                        |                    |         | 0         |                              |
|                                     | 3                                                        | Jumlah WO Yang Belum Dikerjakan               | 1                  |         | 3         |                              |
|                                     |                                                          |                                               |                    |         |           |                              |
| Search the web and                  | 1 Windows                                                | • 😑 📄 🖨 🚳 (                                   | 9 🥏 👂 🚦            | 🗰 🧿 🖬 💵 |           | ENG 10:09 PM<br>1/7/2016     |

Gambar 5.12 Halaman Beranda - Teknisi

## **B.** Data WO

# **INSTITUT BISNIS**

Pada halaman ini menampilkan rincian gangguan yang harus di kerjakan oleh teknisi tersebut. Teknisi hanya dapat mengubah status dari gangguan dan detail gangguan yang benar – benar terjadi di lapangan. Jika selesai melaporkan status dari wo akan menunjukkan bahwa teknisi tersebut sudah melakukan pengecekan pada gangguan yang diterimanya.

| monesia |    | Sistem Ir                        | nformasi Gar                                                                         | ngguar | I        |              | <b>@</b> N | <b>/ifi.i(</b><br>Ionesia w |
|---------|----|----------------------------------|--------------------------------------------------------------------------------------|--------|----------|--------------|------------|-----------------------------|
|         | Da | ata WO                           |                                                                                      |        |          | Q Pencarian  |            |                             |
| >       |    |                                  |                                                                                      |        |          |              |            |                             |
| esai    | No | Nama AP                          | Location                                                                             | Status | Gangguan | Teknisi      | Status WO  | Actio                       |
| :       | 1  | 5SB000715/5SB-<br>KBL0201-0692AI | CIPUTRA WORD, JL.<br>MAYJEN SUNGKONO<br>NO 89, SURABAYA,<br>TENANT MY KOPI O<br>LT.3 | OPEN   | AP RUSAK | SHANDY TEGUH |            | 1                           |
|         | 2  | 5SB000708/5SB-<br>KBL0102-0345AI | BNI Graha Pangeran; Jl.<br>A. Yani.286; Lantai 4                                     | OPEN   | AP RUSAK | SHANDY TEGUH |            | 1                           |
|         | 3  | 5SB000715/5SB-<br>KBL0201-0692AI | CIPUTRA WORD, JL.<br>MAYJEN SUNGKONO<br>NO 89, SURABAYA,<br>TENANT MY KOPI O<br>LT.3 | OPEN   | AP RUSAK | SHANDY TEGUH |            | 1                           |

Gambar 5.13 Halaman Data WO - Teknisi

# 5.4 Halaman Guest

Halaman ini merupakan tampilan web yang di miliki oleh guest level. Meskipun memiliki tab tampilan yang sama yaitu, beranda , data gangguan, data teknisi, data wo. Pada halaman web ini user tidak dapat memanipulasi data karena level user di setting hanya bisa untuk melihat data yang ada.

| ← → C Docalhost       | /telkom/guest/media.ph                                     | ı In                                                                   | formasi Gangguan URA                                                                                                    | BAY A@wil                                                                                                    | ₹ 🗈 🐠 ≡<br>f <b>i.id</b><br>esia wifi |
|-----------------------|------------------------------------------------------------|------------------------------------------------------------------------|----------------------------------------------------------------------------------------------------|----------------------------------------------------------------------------------------------------|---------------------------------------|
| # Beranda             | Rekap D                                                    | ata                                                                    | WO                                                                                                    |                                                                                                    |                                       |
| # Data Teknisi        |                                                            |                                                                        |                                                                                                    |                                                                                                    |                                       |
| #Data Gangguan        | Gango                                                      | juan                                                                   | Access Point                                                                                                    |                                                                                                    |                                       |
|                       |                                                            |                                                                        |                                                                                                    |                                                                                                    |                                       |
| # Data WO             | Nomer                                                      | ID                                                                     | Jenis Gangguan                                                                                                    | Jumlah Gangguan                                                                                                    |                                       |
| # Data WO             | Nomer<br>1                                                 | ID<br>31                                                               | Jenis Gangguan<br>AP RUSAK                                                                                                    | Jumlah Gangguan<br>648                                                                                                |                                       |
| #Data WO<br>#Log Out  | Nomer<br>1<br>2                                            | ID<br>31<br>32                                                         | Jenis Gangguan<br>AP RUSAK<br>AP BELUM TERPASANG                                                                                                    | Jumlah Gangguan<br>648<br>0                                                                                           |                                       |
| #Data WO<br>#Log Out  | Nomer<br>1<br>2<br>3                                       | ID<br>31<br>32<br>33                                                   | Jenis Gangguan<br>AP RUSAK<br>AP BELUM TERPASANG<br>AP DIPINDAH DI LOKASI LAIN                                                                       | Jumlah Gangguan<br>648<br>0<br>0                                                                                      |                                       |
| #Data WO<br>#Log Out  | Nomer<br>1<br>2<br>3<br>4                                  | ID<br>31<br>32<br>33<br>34                                             | Jenis Gangguan<br>AP RUSAK<br>AP BELUM TERPASANG<br>AP DIPINDAH DI LOKASI LAIN<br>AP SUDAH DIREPLACE; SISTEM BELUM TERHAPUS                          | Jumlah Gangguan<br>648<br>0<br>0<br>0                                                                                 |                                       |
| # Data WO<br>#Log Out | Nomer<br>1<br>2<br>3<br>4<br>POE /                         | ID<br>31<br>32<br>33<br>34<br>Adap                                     | Jenis Gangguan<br>AP RUSAK<br>AP BELUM TERPASANG<br>AP DIPINDAH DI LOKASI LAIN<br>AP SUDAH DIREPLACE, SISTEM BELUM TERHAPUS<br>tor                   | Jumlah Gangguan<br>648<br>0<br>0<br>0<br>0                                                                            |                                       |
| # Data WO<br>#Log Out | Nomer<br>1<br>2<br>3<br>4<br>POE /<br>Nomer                | ID<br>31<br>32<br>33<br>34<br>ACTAP                                    | Jenis Gangguan<br>AP RUSAK<br>AP BELUM TERPASANG<br>AP DIPINDAH DI LOKASI LAIN<br>AP SUDAH DIREPLACE, SISTEM BELUM TERHAPUS<br>tor<br>Jenis Gangguan | Jumlah Gangguan<br>648<br>0<br>0<br>0<br>0<br>Jumlah Gangguan                                                         |                                       |
| #Data WD<br>#Log Out  | Nomer<br>1<br>2<br>3<br>4<br>POE /<br>Nomer<br>1           | ID<br>31<br>32<br>33<br>34<br>ACtap<br>ID<br>41                        | Jenis Gangguan AP RUSAK AP BELUM TERPASANG AP DIPINDAH DI LOKASI LAIN AP SUDAH DIREPLACE, SISTEM BELUM TERHAPUS  tor Jenis Gangguan POE RUSAK        | Jumlah Gangguan<br>648<br>0<br>0<br>0<br>0<br>Jumlah Gangguan<br>1                                                    |                                       |
| #Data WO<br>#Log Out  | Nomer<br>1<br>2<br>3<br>4<br>POE /<br>Nomer<br>1<br>2      | ID       31       32       33       34         ACtap       41       42 | Jenis Gangguan AP RUSAK AP BELUM TERPASANG AP DIPINDAH DI LOKASI LAIN AP SUDAH DIREPLACE; SISTEM BELUM TERHAPUS                                      | Jumlah Gangguan<br>648<br>0<br>0<br>0<br>0<br>3<br>3<br>3<br>3<br>3<br>3<br>3<br>3<br>3<br>3<br>3<br>3<br>3<br>3<br>3 |                                       |
| #Data WO<br>#Log Out  | Nomer<br>1<br>2<br>3<br>4<br>POE /<br>Nomer<br>1<br>2<br>3 | ID<br>31<br>32<br>33<br>34<br>ACLAP<br>ID<br>41<br>42<br>43            | Jenis Gangguan AP RUSAK AP BELUM TERPASANG AP DIPINDAH DI LOKASI LAIN AP SUDAH DIREPLACE, SISTEM BELUM TERHAPUS                                      | Jumlah Gangguan<br>648<br>0<br>0<br>0<br>0<br>0<br>0<br>0<br>0<br>1<br>0<br>0<br>0                                    |                                       |

Gambar 5.14 Halaman Beranda - Guest

|                                                                                                    | s s                                                                | istem Inf                                                                                                    | ormasi Gang                                                                                                    | guan                                                                                                    |                                                      |                                                                                                    |                          | @W                                                  | <b>ifi.id</b><br>mesia wil                                                                                                    |
|----------------------------------------------------------------------------------------------------|--------------------------------------------------------------------|----------------------------------------------------------------------------------------------------|----------------------------------------------------------------------------------------------------|----------------------------------------------------------------------------------------------------|------------------------------------------------------|----------------------------------------------------------------------------------------------------|--------------------------|-----------------------------------------------------|----------------------------------------------------------------------------------------------------|
| ¥ Beranda<br>Y Data Teknisi                                                                                                    | Data                                                               | a Teknisi                                                                                                    | i                                                                                                    |                                                                                                    |                                                      | Q Pencarian                                                                                                    |                          |                                                     |                                                                                                    |
| *Data Gangguan                                                                                                    |                                                                    |                                                                                                    |                                                                                                    |                                                                                                    |                                                      |                                                                                                    |                          |                                                     |                                                                                                    |
| i Data WO                                                                                                    | 1                                                                  | 13                                                                                                    |                                                                                                    | SHANDY TEGUH                                                                                                    |                                                      | 0812387000                                                                                                    | 66                       |                                                     |                                                                                                    |
|                                                                                                    | 2                                                                  | 14                                                                                                    |                                                                                                    | ILHAM DEVIANTO                                                                                                    |                                                      | 0822225200                                                                                                    | 513                      |                                                     |                                                                                                    |
| *Log Out                                                                                                    | 3                                                                  | 15                                                                                                    |                                                                                                    | DEWANTARA YUDHA                                                                                                    |                                                      | 0857311643                                                                                                    | 77                       |                                                     |                                                                                                    |
|                                                                                                    | 4                                                                  | 16                                                                                                    |                                                                                                    | IRVAN PUTRA FAJAR                                                                                                    |                                                      | 0896733162                                                                                                    | 67                       |                                                     |                                                                                                    |
|                                                                                                    | 5                                                                  | 17                                                                                                    |                                                                                                    | DIDIK SUPRIADI                                                                                                    |                                                      | 0317800829                                                                                                    | 9                        |                                                     |                                                                                                    |
|                                                                                                    |                                                                    |                                                                                                    |                                                                                                    |                                                                                                    |                                                      |                                                                                                    |                          |                                                     | 1                                                                                                    |
| Search the web                                                                                                    | D and Windows                                                      | Gamba                                                                                                    | e 🖬 🖻 छ<br>ar 5.15 Halan                                                                                                    | o e o ii<br>nan Data Tek                                                                                                    | 🗰 🧿 🔤                                                | Guest                                                                                                    | ^                        | 🍽 🌈 (J.)  <br>Thorig                                | ■ ENG 1/4                                                                                                    |
| Sword and Game The<br>Constraints of the constraints<br>Constraints of the constraints<br>Constraints<br>Constraints | Relie X Sistem In<br>Tost/telkom/gues                              | Gamba<br>normasi Ganggu X (A)<br>t/media.php?m=gang<br>istem Inf<br>a ganggu                                                                                              | e 🖬 🖻 🖗<br>ar 5.15 Halan<br>Rameet/122001/tell x Y Yee<br>Sormasi Gang<br>Uan                                                                                                    | nan Data Tek<br>shi sea no Tukuri x                                                                                                    | xnisi - (                                            | Guest                                                                                                    | A T                      | الله الله من الله الله الله الله الله الله الله الل | - ₽<br>cm c c c c c c c c c c c c c c c c c c                                                                                                    |
| Search the wet<br>Sword and Carter: The<br>Concern<br>Inclonests<br>Beranda                                                                                                    | Ri x Sistem In<br>Ri x Sistem In<br>tost/telkom/gues<br>S<br>Data  | Gamba<br>Gamba<br>(/media.php?m=gand<br>istem Inf<br>a ganggi                                                                                                    | e i i i i i i i i i i i i i i i i i i i                                                                                                    | e e e e e e e e e e e e e e e e e e e                                                                                                    | anisi - (<br>strisi<br>strisi                        | Guest                                                                                                    | A<br>BIS<br>IAI          | الله الله من الله الله الله الله الله الله الله الل | ENG V                                                                                                    |
| Search the wet<br>Sword and Game The<br>Cool Cool<br>Cool<br>Cool<br>Cool<br>Cool<br>Cool<br>Cool                                                                                                    | Ru X Sistem k<br>Nost/telkom/gues                                  | Camba<br>Gamba<br>Merresi Gangou × (A<br>tymedia.php?m=gan<br>istem Inf<br>a ganggu<br>Data Loe ID<br>558kL016111                                                         | C C C C C C C C C C C C C C C C C C C                                                                                                    | e e e e e e e e e e e e e e e e e e e                                                                                                    | ETISI - C<br>CINISI - C                              | Cuest                                                                                                    | A<br>BIS<br>Tanggal<br>0 | A 40                                                | - 0<br>concesta with<br>Ganggua<br>POE RUS                                                                                                    |
| Search the wet                                                                                                    | Ri x Sistem In<br>rost/telkom/gues                                 | Camba<br>Gamba<br>(media.php?m=gand<br>istem Inf<br>a ganggu<br>Data Loc ID<br>58kL016111<br>59M012052                                                                    | C      C      C |                                                                                                    | E COPPER S                                           | Cuest  Cuest  C | Tanggal<br>0             |                                                     | ENG 64<br>TA<br>Canggua<br>AP RUSAH                                                                                                    |
| Sword and Came: The<br>Sword and Came: The<br>C C C Cocal<br>Teleconesis<br>Beranda<br>Beta Tekniel<br>Beta Gangguan<br>Beta Qangguan<br>Beta Qangguan<br>Beta Qangguan                                                                                                    | Ref x Sistem In<br>Tost/telkom/gues<br>Data<br>1 1<br>2 2<br>3 3   | Camba<br>Gamba<br>t/media.php?m=gand<br>istem Inf<br>a ganggu<br>pata Loc ID<br>58kL016111<br>5FM012052<br>5FM015381                                                      |                                                                                                    |                                                                                                    | Lanisi - C<br>Jenis Jar 4<br>COPPER 5<br>COPPER 5    | Cuest  Cuest  C | Tanggal<br>0<br>0        |                                                     | - 0<br>Canggua<br>POE RUSA<br>AP RUSA                                                                                                    |
| Search the wet                                                                                                    | Rij x C Sisten Ir<br>nost/telkom/gues<br>Data<br>1 1<br>2 2<br>3 3 | Camba<br>Gamba<br>Morresi Gaogou X (A)<br>tymedia.php?m=gan<br>istem Inf<br>a ganggu<br>Data Loe ID<br>5BKL016111<br>5BKL016111<br>5BKL016111<br>5BKL016111<br>5BKL016111 |                                                                                                    | Anan Data Tek anan Data Tek athi Setai no Tuskurik × athi Setai no Tuskurik × athi Setai no Tu | anisi - (<br>Jenis - (<br>Copper e<br>Copper e<br>Fo | Cuest<br>Q Pencarian.<br>Area<br>3KL UTARA<br>SMIP UTARA<br>SMIP UTARA<br>JK SELATAN                                                                                                    | Tanggal<br>0<br>0        |                                                     | ENG <sup>6</sup> √ <sub>1</sub> - Ø - Ø <p< td=""></p<> |

Gambar 5.16 Halaman Data Ganggua - Guest

|   | Sistem Informasi Gangguan        |                                                                                   |        |          |              |          |  |
|---|----------------------------------|-----------------------------------------------------------------------------------|--------|----------|--------------|----------|--|
| D | Data WO                          |                                                                                   |        |          |              |          |  |
|   |                                  |                                                                                   |        |          |              |          |  |
| N | Nama AP                          | Location                                                                          | Status | Gangguan | Teknisi      | Status W |  |
| 1 | 5SB000715/5SB-KBL0201-<br>0692AI | CIPUTRA WORD, JL.<br>MAYJEN SUNGKONO NO<br>89, SURABAYA, TENANT<br>MY KOPI O LT.3 | OPEN   | AP RUSAK | SHANDY TEGUH |          |  |
| 2 | 5SB000708/5SB-KBL0102-<br>0345AI | BNI Graha Pangeran; Jl.<br>A. Yani.286; Lantai 4                                  | OPEN   | AP RUSAK | SHANDY TEGUH |          |  |
| 3 | 5SB000715/5SB-KBL0201-<br>0692AI | CIPUTRA WORD, JL.<br>MAYJEN SUNGKONO NO<br>89, SURABAYA, TENANT<br>MY KOPI O LT.3 | OPEN   | AP RUSAK | SHANDY TEGUH |          |  |

Gambar 5.17 Halaman Data WO - Guest

#### 5.5 Log Out

Logout adalah istilah dalam hal keamanan komputer, yakni proses keluar guna memutus akses ke sistem komputer maupun layanan tertentu. Ti-dak semua proses logout dibuat dengan mengeklik tombol logout. Pada beberapa kasus digunakan ca-ra mengakses situs, mengeklik link tertentu, atau bisa juga dari hal yang sederhana, misalnya meninggalkan halaman web pada beberapa waktu tertentu, mematikan jendela brow-ser, atau mematikan server.

Pada fitur ini user hanya perlu meng – klik tab "Log Out" untuk keluar dari sistem web ini.